# <u>Edition</u> Flex ▲ CMS ▲ ECサイトアプリケーション連携の標準的実装方法

Ver.1 (2014/8/6) 株式会社しゾロジック

1.はじめに

本資料は、一般的なECサイトアプリケーションにおいて、商品注文時にEdition Flexの編集機能と連携し、編集結果データを注文データと紐付けして管理するための標準 的な実装方法について解説しております。

\*特定のECサイトアプリケーションとの連携方法を記載したものではありません。

\* Edition Flex APIの詳細については、ホームページに掲載の「<u>Flex API仕様書</u>」を参照下さい。

2.サイトイメージ1 - エンドユーザ画面

下記のようなECサイトとEdition Flexの連携を実装する際の方法について説明します。

エンドユーザ画面では、商品を選択すると、Edition Flexでデザインを編集して注文できるようにします。

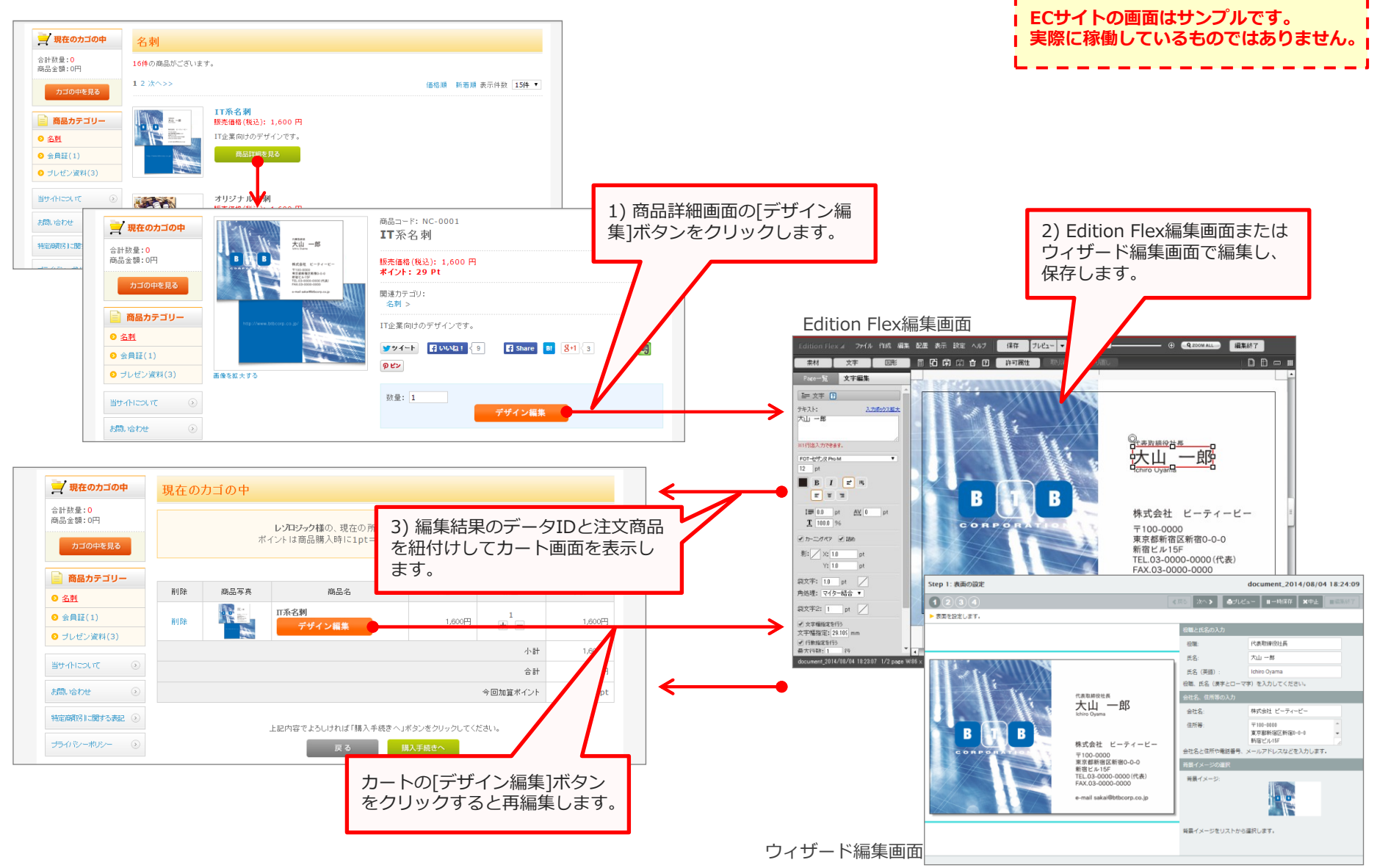

3.サイトイメージ2 - マスタメンテナンス画面

マスタメンテナンス画面では、商品マスタで登録される商品情報の項目に、Edition Flexとの連携に必要な情報を追加します。

| 基本情報管理 商品管理 会員管引<br>商品管理>商品登録 | 理 受注管理 売上集計 メルマガ管理 コンテンツ管理 デザイン管理 システム設                                                                 | 定 オーナーズストア                              | <br>  ECサイトの<br>  実際に稼働                     | <br>)画面はサンプルです。<br>しているものでけなりません |
|-------------------------------|----------------------------------------------------------------------------------------------------|-----------------------------------------|---------------------------------------------|----------------------------------|
| 基本情報                          |                                                                                                    |                                         |                                             |                                  |
| 商品D                           |                                                                                                    | 11日11日11日11日11日11日11日11日11日11日11日11日11日 |                                             | ᅕᆂᆝᆊᄀᅖᇑᄳ                         |
| 商品名 *                         | (上限50文字                                                                                                 | 型市の 理の区                                 | J冏ഫとナリ1ノ柵乗り形な向回∪<br>₹別ができるよう、フラグを設置         | リカート投入時の処<br>,ます.                |
| 商品カテゴリ *                      |                                                                                                    | デザイ<br>Flexを<br>の動作                     | イン編集フラグがOnの商品のみ、<br>2呼び出すようにします(フラグC<br>F)。 | 注文時にEdition<br>Offの商品は従来通り       |
| 公開·非公開 *                      | ◎ 公開 ● 非公開                                                                                              |                                         | デザイン編集<br>フラグOn時の商品                         | 品選択ボタン                           |
| 商品ステータス                       | ■ NEW ■残りわずか ■ポイント2倍 ■オススメ ■限定品                                                                         |                                         |                                             |                                  |
| 商品種別 *                        | ◎ 通常商品 ◎ ダウンロード商品 ◎ デザイン編集商品                                                                            |                                         | カコに人れるノフクし町時の商品                             | 品選択ホタン<br>                       |
| ダウンロード商品ファイル名 *               | (上限50文字                                                                                                 | 2)                                      |                                             |                                  |
| ダウンロード商品用<br>ファイルアップロード *     | 「参照…」ファイルが選択されていません。「アッブロード」<br>登録可能拡張子:zip.izh.jps.jpsz.sif.pns.mp3.pdf.csv(パラメーター DOWNLOAD_EXTENSION) |                                         |                                             |                                  |
| テンプレートD *                     | (上限50文字                                                                                                 | 2)                                      |                                             |                                  |
| 商品コード *                       | (上限50文字                                                                                                 |                                         |                                             |                                  |
| 通常価格                          | 円 (半角数字で入力)                                                                                             |                                         |                                             |                                  |
| 販売価格 *                        | 円(半角数字で入力)                                                                                              |                                         |                                             |                                  |
| 在庫数 *                         | □ 無制限                                                                                                   |                                         |                                             | 1                                |
| 商品送料                          | 円 (半角数字で入力)<br>※現在無効です (パラメーター OPTION PRODUCT_DELIN_FEE)                                                | Edition Flexのテンプレ                       | ートID(trackingId)を登録でき                       |                                  |
| ポイント付与率 *                     | 0 % (半角数字で入力)                                                                                           | るように頃目を追加しま                             | す。<br>りた卒中に発得されていて二、                        |                                  |
| <b>祭送口日</b> 中                 | 「AB10」 デノオごさい、                                                                                          | Edition Flexは、選択され<br>プレートIDを使用して編      | 【UC問品に豆球C1Lしいるナノ<br>■集画両を囲きます               |                                  |
| Edition CMS                   | ンプレート一覧画面<br>IT会社名刺<br>2014/06/24 15:39<br>05020fc5ac112384548aea0116c9323d                             |                                         |                                             | 商品マスタテーブル<br>商品情報                |
|                               | Nt Add ビーディービー<br>100-000<br>WE AL IN<br>WE AL IN<br>RCA 3000-0000<br>+ nal sala#ithcorp.cc jp          | ID(trackingId)は、Editio<br>面のテンプレート名の下に  | n CMSのテンプ<br>こ表示されています。                     | +<br>デザイン編集フラグ                   |
|                               |                                                                                                    |                                         |                                             | trackingId                       |

## 4.サイトイメージ3 – 受注管理画面

受注管理画面では、受注した商品の原稿を取得するための機能を設置します。

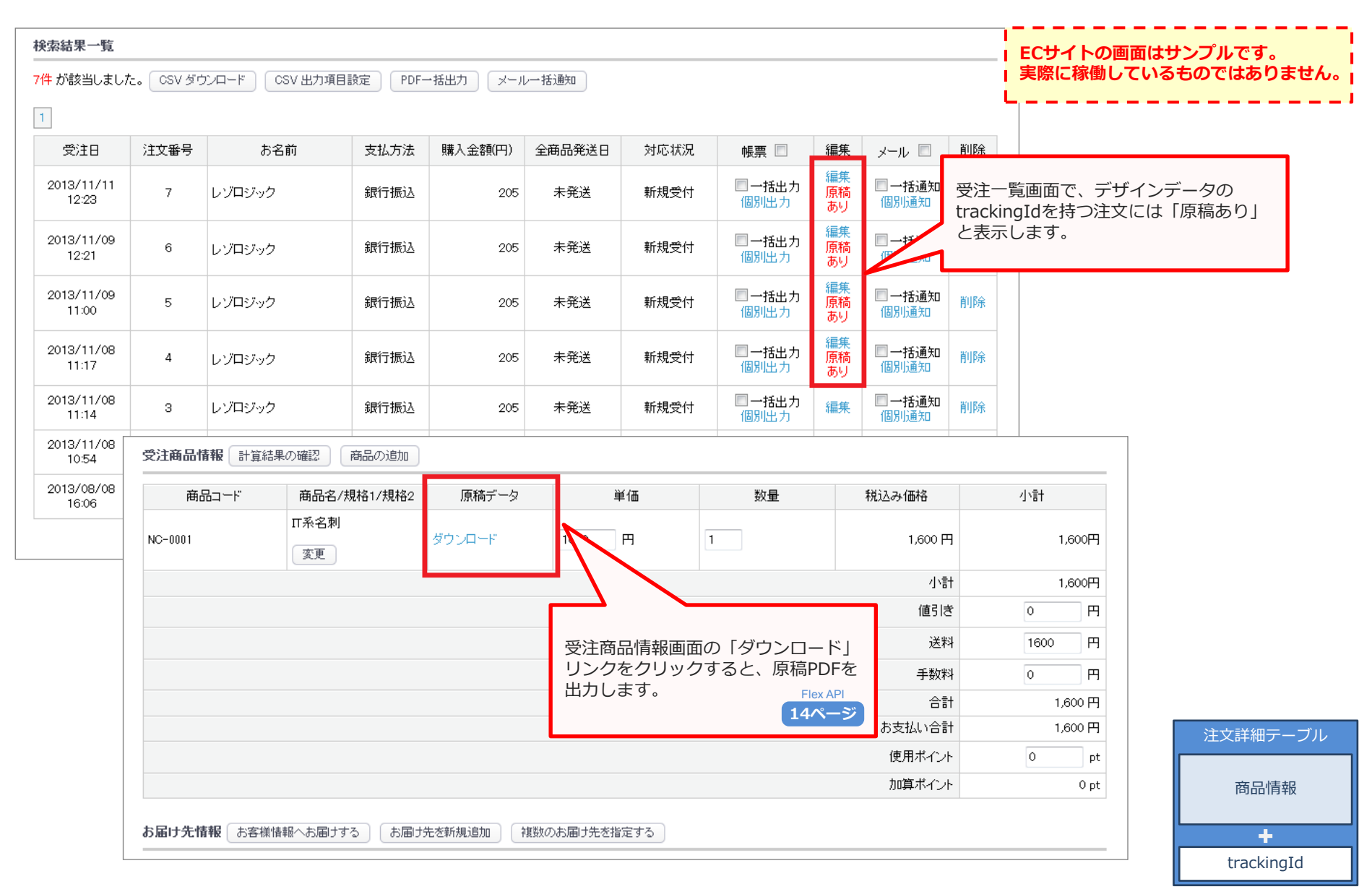

5.注文時の流れ

選択した商品をEdition Flex編集画面で編集後、カートに追加するまでの処理の流れです。

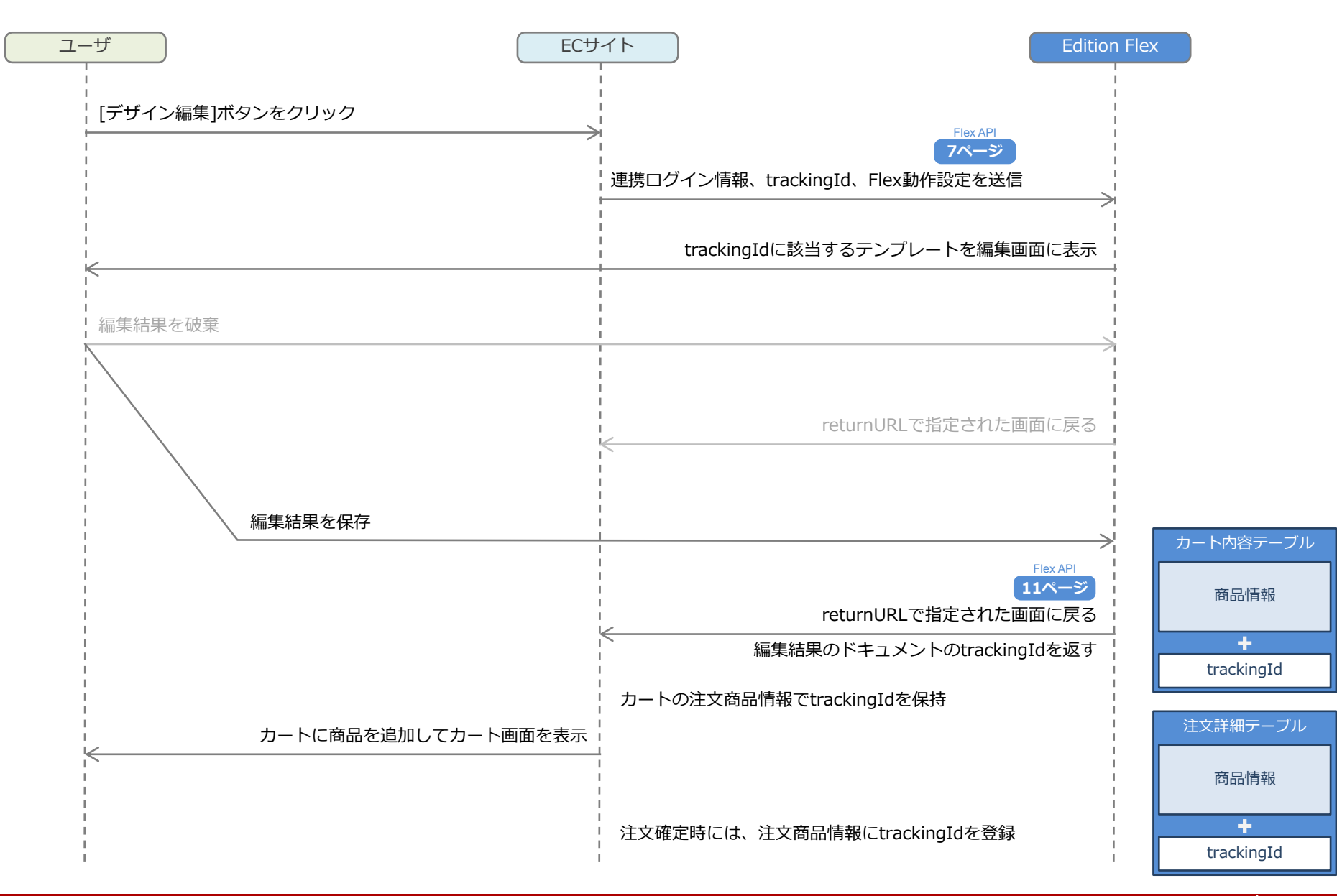

<u>快山。一</u>殿

株式会社 ビーティービー 〒100-0000 東京都新宿区新宿0-0-0 新宿ビル15F TEL.03-0000-0000(代表) FAX.03-0000-0000 e-mail sakai留btbcorp.oo.jp

# 6.Flex APIによるEdition Flexの呼び出し1 - デザイン編集(1/3)

Edition Flex編集画面を開く場合は、[デザイン編集]ボタンをクリックした際に、次のパラメータをEdition FlexにPOSTします。

| <form action="http://&lt;Edition FlexのURL&gt;/document/layout" method="post" name="editForm"> (1)<br/><input name="relayUserId" type="hidden" value="demo"/> (2)<br/><input name="dtime" type="hidden" value="Tue, 05 Aug 2014 16:29:23 +0900"/> (3)<br/><input name="clientId" type="hidden" value="a73ae5e277d0ea11412ace5ac88c5fa3"/> (4)</form> | <ul> <li>(1) POSTでの呼び出しには、 Edition FlexのURL の後に、<br/>/document/API を指定します。<br/>API : layout ・・・ 編集開始</li> <li>(2) relayUserId : 編集時のユーザID<br/>値・進口グイン田コーザID</li> </ul>          |
|----------------------------------------------------------------------------------------------------|----------------------------------------------------------------------------------------------------|
| <input name="resultType" type="hidden" value="html"/> <mark>(5)</mark><br><input name="returnURL" type="hidden" value="http://&lt;ECサイトのエラー表示ページ&gt;"/> <b>(6)</b>                                                                                                    | 福:時ロション用ユーション<br>編集時のユーザID を指定します。<br>Edition Flex の利用アカウントを指定します。                                                                                                    |
| <input name="errorURL" type="hidden" value="http://&lt;ECサイト戻り先ページ&gt;"/> (7)                                                                                                    | <ul> <li>(3) dtime : ログイン情報を生成した時刻</li> <li>値:連携ログイン日時</li> </ul>                                                                                                    |
| <input name="editorType" type="hidden" value="general"/> (8)<br><input name="purposeName" type="hidden" value="user"/> (9)<br><input name="resourceType" type="hidden" value="template"/> (10)<br><input name="pageSaveMode" type="hidden" value="document"/> (11)                                                                                  | ログイン情報を生成した時刻をRFC1123 形式で指定します。<br>Edition Flex 呼び出し時に生成してください。<br>認証情報有効期間が、0 以外に設定されている場合、<br>有効期間の範囲外では呼び出しエラーとなります。                                                         |
| <input <br="" name="pageSavePath" type="hidden"/> value="/documents/ + <ドキュメントの保存先パス>" /> (12)<br><input name="savedAtEnd" type="hidden" value="true"/> (13)                                                                                                    | <ul> <li>(4) clientId:呼び出し元の正当性を示すID</li> <li>値:連携ログインクライアントID (32Byte の半角英数字)</li> <li>dtime と共通鍵を連結した文字列のMD5 の値を指定します。</li> <li>共通鍵は、Edition Flex アカウント毎に設定されています。</li> </ul> |
| <input name="srcType" type="hidden" value="trackingId"/> (14)<br><input name="trackingId" type="hidden" value="&lt;テンプレートのtrackingId&gt;"/> (15)                                                                                                    | (5) resultType:結果表示方法<br>値:"html"・・・標準で用意されている画面を表示します。<br>編集終了時やエラー時などの結果表示方法を指定します。                                                                                           |
| <input name="forceLayout" type="hidden" value="true"/> (16)<br><input name="multiMode" type="hidden" value="false"/> (17)<br>                                                                                                    | (6) returnURL : 戻り先URL<br>値 : ECサイトの戻り先ページ<br>編集終了時に戻るURL を指定します。                                                                                                    |
|                                                                                                    | 編集結果を取得するためのID を付加して呼び出します。                                                                                                    |
|                                                                                                    | (7) errorURL : エラー発生時戻り先URL<br>値 : ECサイトのエラー表示ページ                                                                                                    |

エラー発生時時に戻るURL を指定します。

指定しない場合は戻り先URL に戻ります。

## 6.Flex APIによるEdition Flexの呼び出し1 - デザイン編集(2/3)

Edition Flex編集画面を開く場合は、[デザイン編集]ボタンをクリックした際に、次のパラメータをEdition FlexにPOSTします。

<form method="post" name="editForm" action="http://<Edition FlexのURL>/document/layout">(1)

(8) edit
@
input type="hidden" name="relayUserId" value="demo" /> (2)

(1)

(1)

(2)

(1)

(2)

(1)

(1)

(2)

(1)

(2)

(1)

(2)

(1)

(2)

(1)

(2)

(1)

(2)

(1)

(1)

(2)

(1)

(2)

(1)

(2)

(1)

(2)

(1)

(2)

(1)

(2)

(1)

(2)

(1)

(2)

(1)

(2)

(1)

(2)

(1)

(2)

(1)

(2)

(1)

(2)

(1)

(2)

(1)

(2)

(1)

(2)

(1)

(2)

(1)

(2)

(1)

(1)

(2)

(1)

(2)

(1)

(2)

(1)

(2)

(1)

(1)

(2)

(1)

(1)

(1)

(2)

(1)

(1)

(1)

(1)

(1)

(1)

(1)

(1)

(1)

(1)

(1)

(1)

(1)

(1)

(1)

(1)

(1)

(1)

(1)

(1)

(1)

(1)

(1)

(1)

(1)

(1)

(1)

(1)

(1)

(1)

(1)

(1)

(1)

(1)

(1)

(1)

(1)

(1)

(1)

(1)

(1)

(1)

(1)

(1)

(1)

<pr

<input type="hidden" name="trackingId" value="<テンプレートのtrackingId>" /> (15)

<input type="hidden" name="forceLayout" value="true" /> (16) <input type="hidden" name="multiMode" value="false"/> (17)

</form>

#### Edition Flex編集画面

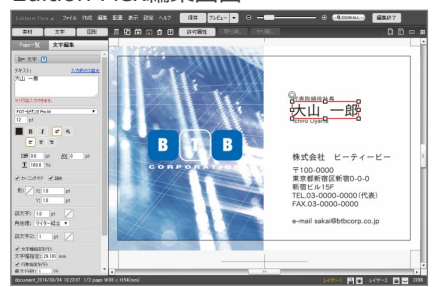

- (8) editorType:エディタの形式
   値: "general" ・・・編集画面あり
   エディタの形式を選択します。
- (9) purposeName:用途
   値: "user"
   編集時の設定を指定します。
   Edition Flexの編集設定ファイル editor.laml のpurpose と
   合わせてください。
- (10) resourceType: リソースの種類
   値: "template"・・・テンプレート
   読み込むリソースの種類を指定します。
- (11) pageSaveMode:保存先プロバイダ 値:"document"・・・デフォルトドキュメントプロバイダ 保存先プロバイダを指定します。
- (12) pageSavePath:保存先パス
   値: "/documents/ + <ドキュメントの保存先パス>"
   Edition CMS上の保存先パスを指定します。
- (13) saveAtEnd:編集終了時の保存
   値:"true"・・・編集画面終了時に無条件で保存
   編集終了時の保存処理の指定をします。
   trueでは、編集画面終了時に無条件で保存処理が行われ、
   returnURLにパラメータ tracingId=\${保存されたtrackingId}
   が付加されて、GETで画面遷移します。
- (14) srcType : 種別
  - 値: "trackingId" ・・・識別コード 編集の元データとするテンプレートの指定方法を指定します。
- (15) trackingId: 識別コード
   値: テンプレートのtrackingId
   編集の元にするテンプレートを指定します。

# 6.Flex APIによるEdition Flexの呼び出し1 - デザイン編集(3/3)

Edition Flex編集画面を開く場合は、[デザイン編集]ボタンをクリックした際に、次のパラメータをEdition FlexにPOSTします。

| <form action="http://&lt;Edition Flex@URL&gt;/document/layout" method="post" name="editForm"> (1)<br/><input name="relayUserId" type="hidden" value="demo"/> (2)<br/><input name="dtime" type="hidden" value="Tue, 05 Aug 2014 16:29:23 +0900"/> (3)<br/><input name="clientId" type="hidden" value="a73ae5e277d0ea11412ace5ac88c5fa3"/> (4)</form> | (16) forceLayout :編集画面の起動方法<br>値:"true" ・・・強制的に編集開始<br>同一セッションで編集画面が実行中の場合に編集画面を開<br>うか指定します。 |
|----------------------------------------------------------------------------------------------------|-----------------------------------------------------------------------------------------------|
| <input name="resultType" type="hidden" value="html"/> (5)<br><input name="returnURL" type="hidden" value="http://&lt;ECサイトのエラー表示ページ&gt;"/> (6)<br><input name="errorURL" type="hidden" value="http://&lt;ECサイト戻り先ページ&gt;"/> (7)                                                                                                    | (17) multiMode :同一セッションでの複数編集画面使用<br>値: "false" ・・・ 複数使用しない<br>同一セッションで複数の編集画面の使用可否を指定します     |
| <input name="editorType" type="hidden" value="general"/> (8)                                                                                                    |                                                                                               |
| <input name="purposeName" type="hidden" value="user"/> (9)                                                                                                    |                                                                                               |
| <input name="resourceType" type="hidden" value="template"/> (10)                                                                                                    |                                                                                               |
| <input name="pageSaveMode" type="hidden" value="document"/> (11)                                                                                                    |                                                                                               |
| <input <="" name="pageSavePath" td="" type="hidden"/> <td></td>                                                                                                    |                                                                                               |
| value="/documents/ + <ドキュメントの保存先パス>" /> (12)                                                                                                    |                                                                                               |
| <input name="savedAtEnd" type="hidden" value="true"/> (13)                                                                                                    |                                                                                               |
| <input name="srcType" type="hidden" value="trackingId"/> (14)                                                                                                    |                                                                                               |
| <input name="trackingId" type="hidden" value="&lt;テンプレートのtrackingId&gt;"/> (15)                                                                                                    |                                                                                               |
| <input name="forceLayout" type="hidden" value="true"/> (16)                                                                                                    |                                                                                               |
| <input name="multiMode" type="hidden" value="false"/> (17)                                                                                                    |                                                                                               |
|                                                                                                    |                                                                                               |

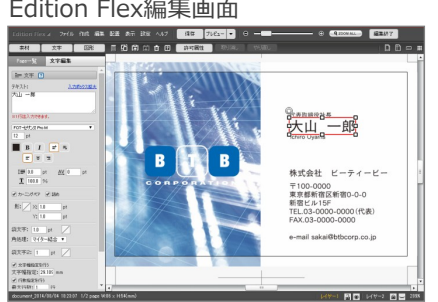

- 開くかど

# 7.Flex APIによるEdition Flexの呼び出し2 - ウィザード編集

ウィザード編集画面を使用する場合は、[デザイン編集]ボタンをクリックした際に、次のパラメータをEdition FlexにPOSTします。

| $z_{form} = \frac{1}{2} \frac{1}{2} \frac$ | (1) POSTでの呼び出しには、 Edition FlexのURL の後に、                |  |  |
|----------------------------------------------------------------------------------------------------|--------------------------------------------------------|--|--|
| <pre>cinput type="hidden" name="relay! [serId" value="demo" /&gt;</pre>                                                                                                    | /document/API を指定します。                                  |  |  |
| $<$ input type="hidden" name="telayoseria" value="tue_05_Aug 2014_16:29:23 +0900" />                                                                                                    | API : wizard ・・・ ウィザード編集開始                             |  |  |
| <input name="clientId" type="hidden" value="a73ae5e277d0ea11412ace5ac88c5fa3"/>                                                                                                    | (2) productTrackingId : 識別コード<br>値 : テンプレートのtrackingId |  |  |
| <input name="resultType" type="hidden" value="html"/>                                                                                                    | ウィザード編集定義済みのテンプレートを指定します。                              |  |  |
| <input name="returnURL" type="hidden" value="http://&lt;ECサイトのエラー表示ページ&gt;"/>                                                                                                    |                                                        |  |  |
| <input name="errorURL" type="hidden" value="http://&lt;ECサイト戻り先ページ&gt;"/>                                                                                                    | 上記以外のパラメータは、7~9ページのデザイン編集と同じです。                        |  |  |
| <input name="editorType" type="hidden" value="general"/>                                                                                                    |                                                        |  |  |
| <input name="purposeName" type="hidden" value="user"/>                                                                                                    |                                                        |  |  |
| <input name="resourceType" type="hidden" value="template"/>                                                                                                    |                                                        |  |  |
| <input name="pageSaveMode" type="hidden" value="document"/>                                                                                                    |                                                        |  |  |
| <input <="" name="pageSavePath" td="" type="hidden"/> <td></td>                                                                                                    |                                                        |  |  |
| value="/documents/ + <ドキュメントの保存先パス>" />                                                                                                    |                                                        |  |  |
| <input name="savedAtEnd" type="hidden" value="true"/>                                                                                                    |                                                        |  |  |
| <input name="srcType" type="hidden" value="trackingId"/>                                                                                                    |                                                        |  |  |
| <input name="productTrackingId" type="hidden" value="&lt;テンプレートのtrackingId&gt;"/> <b>(2)</b>                                                                                                    |                                                        |  |  |
| <input name="forceLayout" type="hidden" value="true"/>                                                                                                    |                                                        |  |  |
| <input name="multiMode" type="hidden" value="false"/>                                                                                                    |                                                        |  |  |
|                                                                                                    |                                                        |  |  |
|                                                                                                    |                                                        |  |  |

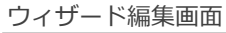

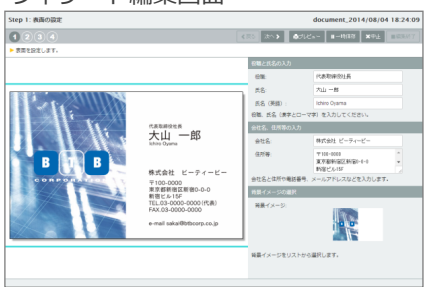

8.Flex APIによるEdition Flexの呼び出し3 - デザイン編集からの戻り

Edition Flex編集画面で [終了]ボタンをクリックすると、7ページのPOSTパラメータ"returnURL"で指定したURLに、編集結果のtrackingIdをパラメータとして付加して 遷移します。

例:http://<ECサイトの戻りURL>?trackingId=a5d1c451c0a80032028d1bc43a36738d&flexId=・・・

ECサイト側のプログラムでは、このtrackingIdの値を取得し、カートに追加した商品と紐付けして保持するようにします。 カート画面から再編集する場合は、Edition Flexへ送信するPOSTパラメータ"trackingId"の値に保持したtrackingIdの値を使用します。

また、注文が完了した際には、注文情報の1項目としてデータベースに登録します。

この情報は、運営側ユーザが原稿データをダウンロードする場合や、エンドユーザが再注文する際に再編集する場合などに使用します。

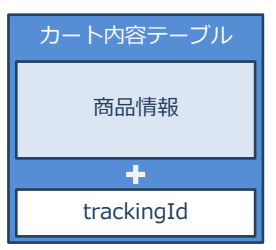

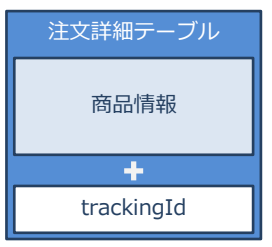

## 9.Flex APIによるEdition Flexの呼び出し4 - 再編集(Edition Flex編集画面)

カート画面の[デザイン編集]ボタンをクリックした際は、すでに編集したドキュメントを開きます(再編集)。次のパラメータをEdition FlexにPOSTします。

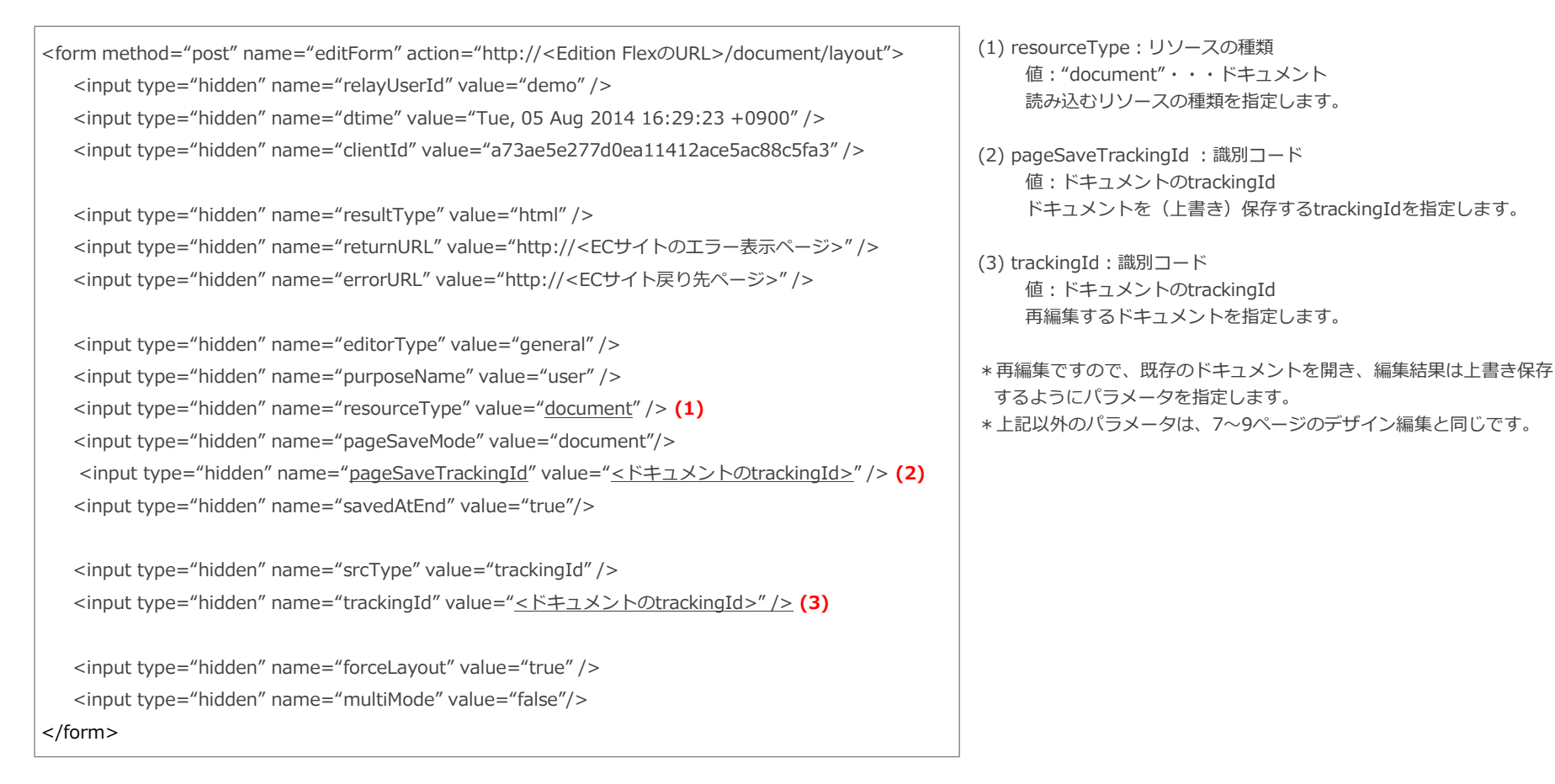

# 10.Flex APIによるEdition Flexの呼び出し5 - 再編集(ウィザード編集画面)

ウィザード編集画面で再編集をする場合は、カート画面の[デザイン編集]ボタンをクリックした際に、次のパラメータをEdition FlexにPOSTします。

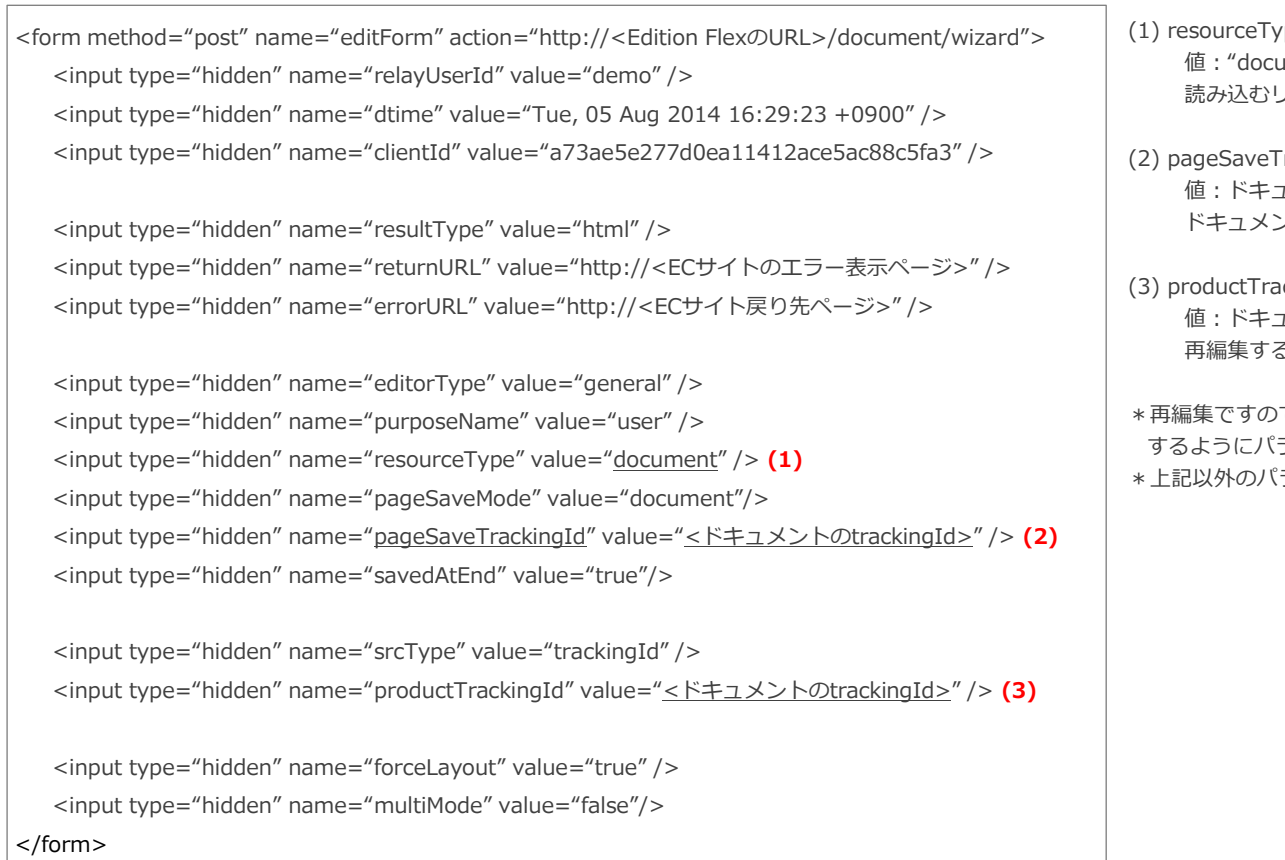

- (1) resourceType: リソースの種類
   値: "document"・・・ドキュメント
   読み込むリソースの種類を指定します。
- (2) pageSaveTrackingId: 識別コード
   値:ドキュメントのtrackingId
   ドキュメントを(上書き)保存するtrackingIdを指定します。
- (3) productTrackingId: 識別コード
   値:ドキュメントのtrackingId
   再編集するドキュメントを指定します。
- \* 再編集ですので、既存のドキュメントを開き、編集結果は上書き保存 するようにパラメータを指定します。
- \*上記以外のパラメータは、10ページのウィザード編集と同じです。

## 11.Flex APIによるEdition Flexの呼び出し6 - PDF出力

受注管理画面で原稿データの[ダウンロード]リンクをクリックした際に、PDF原稿をEdition Flexに生成させる場合は、次のパラメータをEdition FlexにPOSTします。

<form method="post" name="editForm" action="http://<Edition FlexのURL>/document/layout" > <input type="hidden" name="relayUserId" value="demo" /> <input type="hidden" name="dtime" value="Tue, 05 Aug 2014 16:29:23 +0900" /> <input type="hidden" name="clientId" value="a73ae5e277d0ea11412ace5ac88c5fa3" />

<input type="hidden" name="resultType" value="html" /> <input type="hidden" name="resultName" value="pdfAuto" /> (1) <input type="hidden" name="returnURL" value="http://<ECサイトのエラー表示ページ>" /> <input type="hidden" name="errorURL" value="http://<ECサイト戻り先ページ>" />

<input type="hidden" name="editorType" value="<u>none</u>" /> (2) <input type="hidden" name="purposeName" value="user" /> <input type="hidden" name="savedAtEnd" value="false"/> (3)

<input type="hidden" name="srcType" value="trackingId" /> <input type="hidden" name="trackingId" value="<ドキュメントのtrackingId>" />

<input type="hidden" name="forceLayout" value="true" /> <input type="hidden" name="multiMode" value="false"/>

</form>

(1) resultName: 戻り画面ページ名
 値: "pdfAuto"・・・Edition Flexに登録した戻り画面の名称
 編集終了時に表示する戻り画面を指定します。
 連携ユーザでEdition Flexにログインし、個人設定から戻り画面を作成します。
 無指定または、戻り画面が存在しない場合は、デフォルトの編集
 終了画面を表示します

- (2) editorType : エディタの形式
   値: "none" ・・・ 編集画面なし
   エディタの形式を選択します。
- (3) savedAtEnd:編集終了時の保存
   値: "false"・・・編集画面終了時に戻り画面を表示
   編集終了時の保存処理の指定をします。
   falseでは、編集画面終了時にでresultNameで指定した戻り画面
   が表示されます。
- \* PDF原稿生成では編集画面を表示しないで、戻り画面を表示するよう に指定します。
- \*上記以外のパラメータは、7~9ページのデザイン編集と同じです。

12. 戻り画面サンプル

Edition Flexの戻り画面とは、Edition Flex編集画面終了時に表示される画面で、任意の画面を登録できます。

戻り画面の編集は、連携ユーザアカウント(または管理者アカウント)でEdition Flexにログインし、戻り画面一覧画面から追加・編集ができます。

|                            | Edition                                                                                                    | n Flex                                                                                                    |                                                                                                    | 🕕 編集専門 🛛 🥫 ログアウト |
|----------------------------|----------------------------------------------------------------------------------------------------|----------------------------------------------------------------------------------------------------|----------------------------------------------------------------------------------------------------|------------------|
| 3秒頃に目動的にダリノロートが開始されます。     | _ 金 ホーム > 🧐 設定 > 🔄 厚場面→覧 > 🔒 厚場面の磁集                                                                                                    |                                                                                                    |                                                                                                    |                  |
| 開始されない場合は、以下のボタンを押して下さい。   | 戻り画面の編集                                                                                                    |                                                                                                    |                                                                                                    |                  |
|                            | ② 更新     ③ キャンセル     ③ オレビュー     □     □     □     □     □     □     □     □     □     □     □     □     □     □     □     □     □     □     □     □     □     □     □     □     □     □     □     □     □     □     □     □     □     □     □     □     □     □     □     □     □     □     □     □     □     □     □     □     □     □     □     □     □     □     □     □     □     □     □     □     □     □     □     □     □     □     □     □     □     □     □     □     □     □     □     □     □     □     □     □     □     □     □     □     □     □     □     □     □     □     □     □     □     □     □     □     □     □     □     □     □     □     □     □     □     □     □     □     □     □     □     □     □     □     □     □     □     □     □     □     □     □     □     □     □     □     □     □     □     □     □     □     □     □     □     □     □     □     □     □     □     □     □     □     □     □     □     □     □     □     □     □     □     □     □     □     □     □     □     □     □     □     □     □     □     □     □     □     □     □     □     □     □     □     □     □     □     □     □     □     □     □     □     □     □     □     □     □     □     □     □     □     □     □     □     □     □     □     □     □     □     □     □     □     □     □     □     □     □     □     □     □     □     □     □     □     □     □     □     □     □     □     □     □     □     □     □     □     □     □     □     □     □     □     □     □     □     □     □     □     □     □     □     □     □     □     □     □     □     □     □     □     □     □     □     □     □     □     □     □     □     □     □     □     □     □     □     □     □     □     □     □     □     □     □     □     □     □     □     □     □     □     □     □     □     □     □     □     □     □     □     □     □     □     □     □     □     □     □     □     □     □     □     □     □     □     □     □     □     □     □     □     □     □     □     □     □     □     □     □     □     □     □     □     □     □     □     □     □     □     □     □     □     □ |                                                                                                    |                                                                                                    |                  |
|                            | ページを: pdfDownload                                                                                                    |                                                                                                    |                                                                                                    |                  |
| PDFのダウンローF<br>戻り画面 pdfAuto | GSP文字列:                                                                                                    | <html><br/><head></head></html>                                                                                                    | <pre>chial)</pre>                                                                                      |                  |
|                            |                                                                                                    | <g:render plugin="&lt;u&gt;res&lt;/u&gt;&lt;br&gt;&lt;div&lt;br&gt;&lt;&lt;u&gt;sec:ifAllGranted&lt;/u&gt; rol&lt;/td&gt;&lt;td&gt;oAppBasa" template="/common/fragment/flashmessages"></g:render><br>class="buttoms"><br>cess="buttoms"<br>= Authont Joanna App"<br>= cess="buttom" eclass="buttom" eclass="flashd:"\$flash<br>= cess="class="buttom" eclass="buttom" eclass="flashd:"\$flash<br>= cess="class="buttom" eclass="buttom" eclass="class="cl | id]", trinMarging:"true",                                                                              |                  |
|                            | 利用可能な変                                                                                                    | 数                                                                                                    |                                                                                                    |                  |
|                            | 安数名                                                                                                    | 这明                                                                                                    | 補足                                                                                                    |                  |
|                            | result                                                                                                    | 実行結果                                                                                                    | <ul> <li>relayed: 達精ログイン成功</li> <li>edited: 編集林了</li> <li>error: エラー</li> <li>removed: 変行結果</li> </ul> |                  |

Edition Flex 戻り画面一覧

pdfAuto サンプル

| <html></html>                                                                                                    |                                                                 |  |  |  |  |
|----------------------------------------------------------------------------------------------------|-----------------------------------------------------------------|--|--|--|--|
| <head></head>                                                                                                    |                                                                 |  |  |  |  |
| <meta content="edited" name="layout"/>                                                                                                    |                                                                 |  |  |  |  |
| <title>PDFダウンロード</title>                                                                                                    |                                                                 |  |  |  |  |
| <r:require module="css-main"></r:require>                                                                                                    |                                                                 |  |  |  |  |
| <meta content="3;URL=pdf?flexId=\${flexId}&amp;trimMargine=true&amp;tcode=\${System.currentTimeMillis()}&amp;pdfOptionSetName=print&amp;purge=true" http-equiv="refresh"/>                                                              |                                                                 |  |  |  |  |
|                                                                                                    |                                                                 |  |  |  |  |
| <body></body>                                                                                                    | PDFの出力設定は、Edition Flexに登録されている「PdfOptions」という<br>ファイルで設定されています。 |  |  |  |  |
| 3秒後に自動的にダウンロードが開始されます。<br>                                                                                                    | このサンプルでは、PdfOptionsの設定名「print」という設定を参照するよ                       |  |  |  |  |
| 開始されない場合は、以下のボタンを押して下さい。<br><br>                                                                                                    | つになつています。(次ペーン)                                                 |  |  |  |  |
|                                                                                                    |                                                                 |  |  |  |  |
| <g:link action="pdf" class="button" params='[flexId:"\${flexId}", trimMargine:"true", cache:"true", tcode:"\${System.currentTimeMillis()}", pdfOptionSetName:"print",&lt;/td&gt;&lt;/tr&gt;&lt;tr&gt;&lt;td&gt;purge:"true"]'></g:link> |                                                                 |  |  |  |  |
| <g:message code="view.document.edited.link.pdf.label" default="PDFのダウンロード"></g:message>                                                                                                    |                                                                 |  |  |  |  |
|                                                                                                    |                                                                 |  |  |  |  |
|                                                                                                    |                                                                 |  |  |  |  |

13. PDF出力設定(PdfOptions)

PDFの出力設定は、Edition Flexに登録されている「PdfOptions」というファイルで設定されています。

戻り画面の編集は、連携ユーザアカウント(または管理者アカウント)でEdition Flexにログインし、 PdfOptionsの更新画面から登録できます。

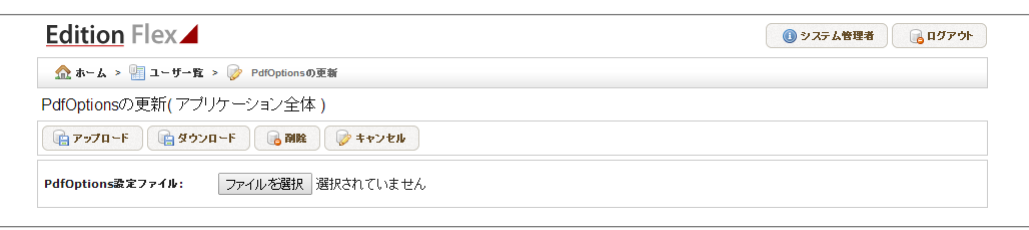

#### Edition Flex PdfOptionsの更新

#### PDFOption.dsl.groovy

| /*<br>* 印刷                                                                                        | リオプション                                                                                                    |                                                                                                    |                                                                                                    |
|---------------------------------------------------------------------------------------------------|----------------------------------------------------------------------------------------------------|----------------------------------------------------------------------------------------------------|----------------------------------------------------------------------------------------------------|
| */<br>PDFOr<br>// 月<br>//<br>//<br>//<br>//<br>//<br>//<br>//<br>//<br>//<br>//<br>//<br>//<br>// | ptions {<br>用途 { // 用途名には英数<br>cmykJpegMode<br>cmyk<br>cmykColorProfileN<br>rasterFormat<br>highResolution<br>sampleMark<br>sampleMarkStr<br>trimMargine<br>checkFont<br>pdfVersion<br>cmykJpegMode<br>cmyk<br>pdfMasterPassword<br>pdfUserPassword<br>pdfPermissions<br>rasterDpi<br>rasterSmoothing | 文字のみを利<br>lame<br>rd                                                                                                    | 用してください。<br>= "JPEG"   "RAW"   "Pass Through" // CMYK-JPEG-MODE<br>= true   false // カラープロファイル<br>= "CMYKカラープロファイル&"<br>= 無指定   ""   "JPEG"   "PNG"   "GIF"   "BMP" : 共通: ラスター出力フォーマット(無指定または"" の場合は、PDF)<br>= true   false : 共通: 高解像度<br>= true   false : 共通: 見本マーク有無<br>= true   false : 共通: 見本マーク文字列<br>= true   false : 共通: 分もトリミング<br>= true   false : 共通: プォントチェック<br>= '1.3"   "1.4"   "1.5" : PDF: PDF/(-ジョン<br>= "JPEG"   "RAW"   "Pass Through" : PDF: CMYK-JPEG-MODE<br>= true   PDF: false : PDF: カラープロファイル<br>= "" : PDF: false : PDF: カラープロファイル<br>= "" : PDF: Alse : PDF: カラープロファイル<br>= "" : PDF: ユーザパスワード<br>= "noprint nomodify nocopy noannots" : PDF: 制限(複数ある時は、スペースで区切る)<br>= 数値 : JPEG: ラスター出力時のフムージング処理の有無 |
| /,<br>P<br>/,<br>J;<br>}<br>}                                                                     | / PDF/CMYK/高解像度/<br>rrint {<br>cmyk<br>highResolution<br>sampleMark<br>trimMargine<br>linearize<br>/ JPEG/高解像度/余白表<br>peg {<br>rasterFormat<br>highResolution<br>sampleMark<br>trimMargine<br>rasterPxSize                                                                                            | (余白あり/見<br>= true<br>= true<br>= false<br>= false<br>= true<br>= true<br>= false<br>= false<br>= false<br>= false<br>= false<br>= true<br>= false<br>= 40 | akマークなし<br>設定名「print」<br>-クなし<br>0                                                                                                    |

Ver.1 (2014/8/6) 株式会社レゾロジック